# 設定 CUCM 智慧型授權 - 直接模式

### 目錄

<u>簡介</u> <u>必要條件</u> <u>需求</u> <u>採用元件</u> <u>背景資訊</u> <u>在哪裡建立智慧帳戶?</u> <u>思科智慧授權管理員服務</u> <u>UCM中的智慧許可狀態</u> <u>配置(直接部署)</u> <u>組態</u> <u>驗證</u> <u>疑難排解</u> <u>已知錯誤</u> 相關資訊

# 簡介

本文檔介紹直接模式配置,以便將CUCM直接與您的智慧帳戶同步。

# 必要條件

### 需求

思科建議您瞭解以下主題:

• 思科整合通訊管理員(CUCM)版本12.0

### 採用元件

本檔案中的資訊是根據Cisco Call Manager版本12.0

本文中的資訊是根據特定實驗室環境內的裝置所建立。文中使用到的所有裝置皆從已清除(預設))的組態來啟動。如果您的網路運作中,請確保您瞭解任何指令可能造成的影響。

## 背景資訊

思科智慧軟體許可是一種考慮許可的新方法。它可以簡化整個企業的許可體驗,使購買、部署、跟 蹤和續訂思科軟體更加輕鬆。它通過單一、簡單的使用者介面提供對許可證所有權和使用量的可視 性。

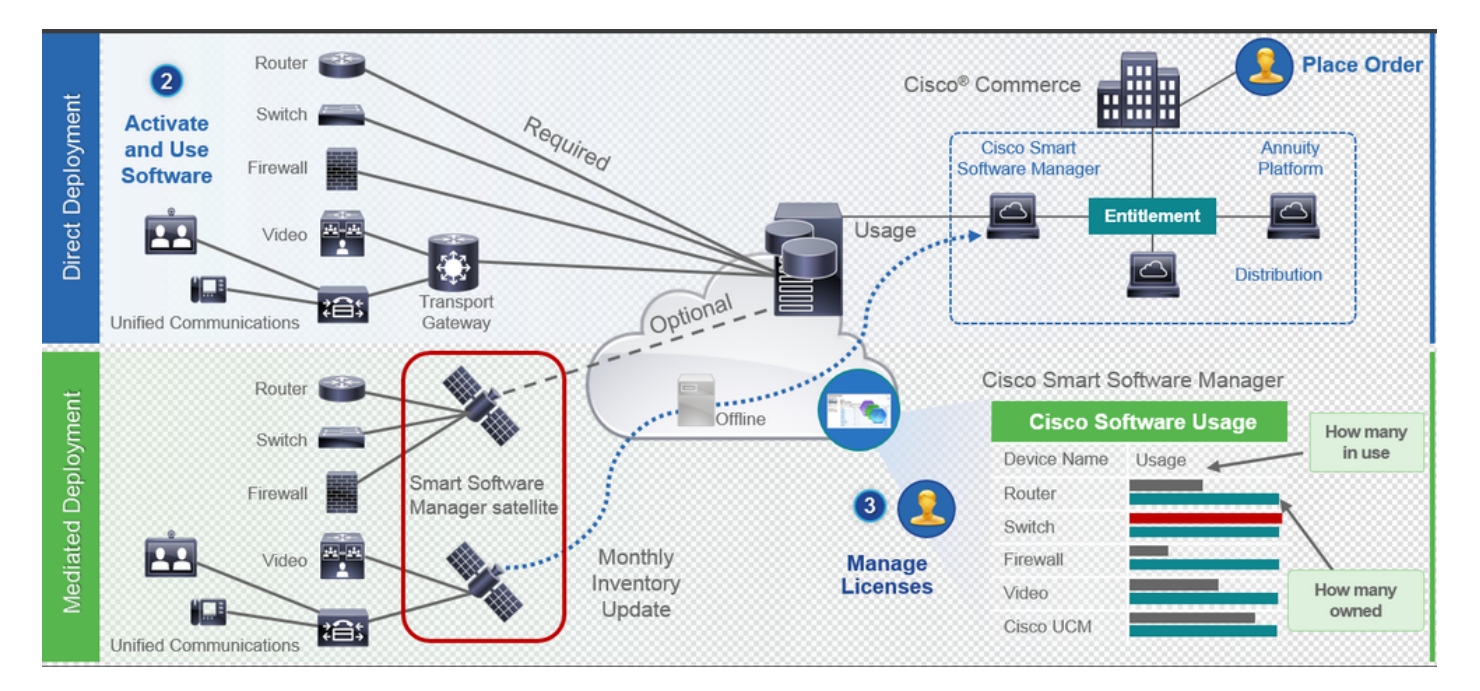

您在Cisco Commerce上下訂單並且訂單與智慧帳戶相關聯,此資訊將填充到cisco.com上的智慧軟 體管理器中。現在,您可以全面瞭解您已訂購和購買的內容。

已啟用智慧許可的產品(通過CLI或GUI)註冊到CSSM,然後向CSSM報告許可證使用情況。存在 兩種模型來報告使用情況:

**直接模**型 — 在裝置可以直接與Internet通訊或可以通過HTTPS代理連線到Internet的客戶環境中使 用此模型。與Cisco.com的通訊是通過HTTPS進行的,因此所有流量都在傳輸過程中加密。如果流 量是通過HTTPS代理或傳輸網關傳送的,則在需要應用其他檢查或安全策略時,裝置與 Cisco.com之間的所有通訊都將通過集中位置進行通道化。

中介部署模型 — 在裝置沒有任何形式連線到Internet因而無法訪問Cisco.com的網路中使用此模型 。此部署模式要求您在客戶駐地安裝CSSM衛星虛擬機器,然後所有內部主機都可以訪問該虛擬機 器。本地衛星可以按每月、每週在cisco.com上與CSSM同步的連線模式進行部署,也可以按完全斷 開的配置(需要手動上傳和下載檔案以保持衛星同步)進行部署。建議至少每30天進行一次同步。

#### 在哪裡建立智慧帳戶?

- 要建立客戶智慧帳戶,請使用您的CCO ID登入到CSC,然後啟動客戶智慧帳戶請求。
- 要建立合作夥伴暫持智慧帳戶,請使用您的CCO ID登入到CSC,然後啟動對合作夥伴暫持帳戶 的請求。
- 在CCW中訂購時,您還可以啟動任一型別的智慧帳戶的申請。不過,建議的最佳做法是主動設 定您的智慧帳戶。

**附註**:沒有上限;您可以根據公司需要建立多個虛擬帳戶。

#### 思科智慧授權管理員服務

Cisco Smart License Manager Service是一項網路服務,僅在CUCM發佈伺服器上運行。由於這是

網路服務,因此它始終運行,無法從UI或CLI啟動或停止。由於訂閱伺服器上沒有運行任何服務,因 此無法通過子伺服器執行任何智慧許可操作。CLI命令也不提供子上的任何輸出,

#### UCM中的智慧許可狀態

智慧許可有兩種主要狀態:

**註冊狀態**:有三個註冊狀態:

- 未識別/未註冊
- •已註冊
- 未註冊已過期

授權狀態:

- 未使用許可證
- •評估模式
- •評估已過期
- •已獲授權的
- 不符合要求
- •授權已過期

| Registration<br>Status                                            | Authorization<br>Status  | Evaluation<br>period(90 days)                                          | Overage<br>period(90<br>days)  | Enforcement? (Do<br>not allow<br>provisioning of<br>users/devices)                        | Comments                                                        | Message on UI                                                                                                    |
|-------------------------------------------------------------------|--------------------------|------------------------------------------------------------------------|--------------------------------|-------------------------------------------------------------------------------------------|-----------------------------------------------------------------|----------------------------------------------------------------------------------------------------|
| Unregistered<br>OR<br>Registration<br>Expired                     | Evaluation<br>Mode       | Start with 90 and<br>will decrement if<br>UCM is consuming<br>licenses | .NA                            | No                                                                                        | Evaluation<br>period is used<br>when you<br>consume<br>licenses | Smart Software Licensing: The system is currently unregistered and running in Evaluation mode with 89 days<br>remaining. Register with Smart Software Manager or Smart Software Manager satellite to avoid losing the ability<br>to provision users and devices.                                                                     |
| Unregistered<br>OR<br>Registration<br>Expired                     | Evaluation<br>Expired    | 0 days                                                                 | NA                             | Yes                                                                                       |                                                                 | Smart Software Licensing: The system is currently unregistered and the evaluation period has expired. Register<br>with Smart Software Manager or Smart Software Manager satellite to avoid losing the ability to provision users<br>and devices.                                                                                     |
| Registered<br>OR<br>Unregistered<br>OR<br>Registration<br>Expired | No Licenses in<br>Use    | NA                                                                     | NA                             | No                                                                                        |                                                                 |                                                                                                    |
| Registered                                                        | Authorized               | NA                                                                     | NA                             | No                                                                                        |                                                                 |                                                                                                    |
| Registered                                                        | 000                      | NA                                                                     | Overage<br>period<br>remaining | No till overage<br>period is applicable<br>Yes after overage<br>days(90 days) are<br>over |                                                                 | Smart Software Licensing: The system is operating with an insufficient number of licenses. Configure additional<br>licenses in Smart Software Manager within 90 days to avoid losing the ability to provision users and devices.                                                                                                    |
| Registered                                                        | Authorization<br>Expired | NA                                                                     | Same as above                  | Same as above                                                                             |                                                                 | Smart Software Licensing: The system has not connected to Smart Software Manager or Smart Software Manager<br>satellite for 90 days and the license authorization has expired. Please check the network connection and renew<br>the license authorization within 90 days to avoid losing the ability to provision users and devices. |

除了此智慧許可狀態外,UCM還提**供90天的超額期**限(這是使用傳統許可的12.0之前的版本中已存 在的概念。UCM還繼續為客戶提供智慧許可的平均期限)

# 配置(直接部署)

**附註**:要直接部署工作,您的CUCM必須能夠連線到Internet。

#### 組態

1. 使用您的使用者名稱和密碼登入<u>https://software.cisco.com/</u>。

#### 2. 在智慧軟體許可下選擇清單。

3. 生成新令牌。

| dudu                                 |                                          |                                   |                   | Worldwide [change]   | Logged In Account   | Log Out My Cisco  |
|--------------------------------------|------------------------------------------|-----------------------------------|-------------------|----------------------|---------------------|-------------------|
| cisco d                              | Products & Services Support              | How to Buy                        | Training & Events | Partners             |                     | Q                 |
|                                      |                                          |                                   |                   |                      |                     |                   |
| tisco Software Central > Smart Softw | are Licensing                            |                                   |                   | English [ Change ] 🙎 | Hello, Divya Jain 📲 | BU Production Tes |
| Smart Software Lice                  | ensing                                   |                                   |                   |                      | Fee                 | dback Support Hel |
| Jerts   Inventory   License Conve    | ersion Reports Preferences S             | atellites Activity                |                   |                      | Questions Abo       | ut Licensing?     |
|                                      |                                          |                                   |                   |                      | Try our virtual.    | Assistant L       |
| /irtual Account: TAC-Colla           | abTesting                                |                                   |                   |                      | <b>1</b> Ma         | ajor Hide Alerts  |
| General Licenses Pr                  | roduct Instances Event Log               |                                   |                   |                      |                     |                   |
| Virtual Account                      |                                          |                                   |                   |                      |                     |                   |
| Description:                         | Creating this VA for TAC team            | to test Smart licensing for UCM 1 | 2.0 release       |                      |                     |                   |
| Default Virtual Account:             | No                                       |                                   |                   |                      |                     |                   |
| Draduct Instance Devictoria          | Takana                                   |                                   |                   |                      |                     |                   |
| The registration tokens below can be | used to register new product instances t | o this virtual account.           |                   |                      |                     |                   |
|                                      |                                          |                                   |                   |                      |                     |                   |
| New Token                            |                                          |                                   |                   |                      |                     |                   |
| Token                                | Expiration Date                          | Description                       | Export-Contr      | rolled Cre           | eated By            | Actions           |
| M2IwNWNKYWQtMjViMS00MT.              | 2019-Jan-26 09:31:55 (in 365 days)       | prerna-cucm                       | Allowed           | div                  | jain2               | Actions -         |

4. 在CUCM admin頁面下,導航至System > Licensing > License Management > View/Edit the Licensing Smart Call Home設定,然後選中Verify Direct並更新生產CSSM URL。

|                                                                                       |                                                                                                    |                                                                                                    |                                                                                                    | - · · · · · · · · · · · · · · · · · · ·                                                                                                    |                |  |
|---------------------------------------------------------------------------------------|----------------------------------------------------------------------------------------------------|----------------------------------------------------------------------------------------------------|----------------------------------------------------------------------------------------------------|----------------------------------------------------------------------------------------------------|----------------|--|
| abab                                                                                  | Cisco Unified CM Administratio                                                                                                    | n                                                                                                    |                                                                                                    |                                                                                                    | Navigation C   |  |
| cisco                                                                                 | For Cisco Unified Communications Solutions                                                                                                    |                                                                                                    |                                                                                                    |                                                                                                    | admin Searc    |  |
| System •                                                                              | Call Routing   Media Resources   Advanced Features                                                                                                    | Device      Application      User Management                                                                                                    | ▼ Bulk Administration ▼ Help ▼                                                                                                    |                                                                                                    |                |  |
| License                                                                               | Management                                                                                                    |                                                                                                    |                                                                                                    |                                                                                                    |                |  |
| Status -<br>You<br>- Ei<br>- N<br>- N<br>- G<br>- R                                   | are currently Unregistered. To register your system with<br>sure your system has access to the internet or a Smart<br>gin to your smart account in <u>Smart Software Manager</u><br>oxyste to the virtual account containing the licenses to b<br>nerate a Product Instance Registration Token(to identify<br>turn to this page, click the Register button, and use the<br>offware Licensing | Cisco Smart Software licensing:<br>Software Manager satellite installed on your<br>your Smart Software Manager satellite.<br>used by this Product Instance.<br>your Smart Account) and copy or save it.<br>copied or saved Token to register the produ | ● Transport Settings - Mozilla Firefox       -       -       ×         II       ③ ♠ https://10.106.111.182/comadmin/licensingTransportSetting:       □       •       ♥       ★         IStatus       ③       Status:       Ready       ■       ■       ●       ■       ●       ● |                                                                                                    |                |  |
| Registra<br>License<br>Transpo<br>Licensin<br>Regis<br>License<br>(i) Bel<br>View All | In Status<br>tabelization Status<br>t Settings<br>Node<br>er<br>Usage Report<br>Usage Report<br>Usage Details Usage Details Last Updated: 2018-01-2<br>Usage Details                                                                                                    | Current usage details for each type are av                                                                                                    | Unregistered     Evaluation Berind Evaluat (Thursday, November 9, 2017 11     Direct <u>View/Edit the Licensing Smart Call Home settings</u> Enterprise                                                                                                    | Configure how the product instance will communicate with Cisco.  © Direct - product communicates directly with Cisco licensing servers. URL : https://tools.cisco.com/sta/service/oddca/services/DDCEService O Transport Gateway - proxy data via Transport Gateway of Smart Software Manager satellike. URL : PAddress/Host Name : Port : Save Cis | ize of your de |  |
| Licens                                                                                | e Requirements by Type                                                                                                    | Current Usage                                                                                                    | Status                                                                                                    | Report                                                                                                    |                |  |
| CUW                                                                                   |                                                                                                    | 0                                                                                                    | A Waiting                                                                                                    | Users( 0 )   Unassigned Devices( 0 )                                                                                                    |                |  |
| Enhar                                                                                 | ced Plus                                                                                                    | 0                                                                                                    | A Waiting                                                                                                    | Users(0)                                                                                                    |                |  |
| Enhar                                                                                 | ced                                                                                                    | 5                                                                                                    | Evaluation Period Expired                                                                                                    | Users(1) Unassigned Devices(4)                                                                                                    |                |  |
| Basic                                                                                 |                                                                                                    | 2                                                                                                    | Evaluation Period Expired                                                                                                    | Users( 2.)   Unassigned Devices( 0.)                                                                                                    |                |  |
| Essen                                                                                 | ial                                                                                                    | 0                                                                                                    | Users( 0 )   Unassigned Devices( 0 )                                                                                                    |                                                                                                    |                |  |
| TeleP                                                                                 | esence Room                                                                                                    | 0                                                                                                    | Users( 0.)   Unassigned Devices( 0.)                                                                                                    |                                                                                                    |                |  |
| Users a                                                                               | nd Unassigned devices                                                                                                    |                                                                                                    |                                                                                                    |                                                                                                    |                |  |
| Users                                                                                 | -                                                                                                    | 3                                                                                                    | View Usage Report                                                                                                    |                                                                                                    |                |  |
| Unassig                                                                               | ned Devices                                                                                                    | 4                                                                                                    |                                                                                                    |                                                                                                    |                |  |
| - Smart I                                                                             | icensing Product Registration                                                                                                    |                                                                                                    |                                                                                                    |                                                                                                    |                |  |
| The lice                                                                              | nses for this system are managed by Smart Software M                                                                                                    | mager                                                                                                    |                                                                                                    |                                                                                                    |                |  |
|                                                                                       |                                                                                                    |                                                                                                    |                                                                                                    |                                                                                                    |                |  |

5. 按一下「**Register**」,貼上步驟3中建立的權杖,然後按一下「**Register**」。也可以在cli上完成 : **license smart register idtoken <token> [force]** 

| Reregister Window - Mozilla Firefox                                                                                                    | [        |      | ×           |
|----------------------------------------------------------------------------------------------------|----------|------|-------------|
| i 🔒 https://10.106.111.182/ccmadmin/licensingRegister.do?force 🚥                                                                                | • 🛡      | ☆    | ≡           |
| Status                                                                                                    |          |      |             |
| Registration completed successfully                                                                                                    |          |      |             |
| Smart Software Licensing Product Registration                                                                                                   |          |      |             |
| To reregister the product for Smart Software Licensing:                                                                                         |          |      |             |
| Paste the Product Instance Registration Token you generated from <u>Smart So</u><br>or your Smart Software Manager satellite                    | ftware   | Mana | <u>iger</u> |
| Product Instance Registration Token:                                                                                                    |          |      |             |
| M2IwNWNKYWQtMjViMS00MTYzLWE0MWQtODM3ZDE0NWUzOTZILTE1NDg0O<br>x%0AMTUyNzh8cENEU0hYUWJpZURPYnJqelJKWTFyUVFoczNXZWJWK1Jtc3oz<br>JB%0AZXRYbz0%3D%0A | TU<br>JG |      |             |
|                                                                                                    |          |      |             |
|                                                                                                    | :        |      |             |
| Rere                                                                                                    | jister   | Clo  | ose         |

0

驗證

| aliulia Cisco Unified CM Administration<br>Cisco For Cisco Unified Communications Solutions                           |                                                                              | Navigation Cisco Unified CM Administration 🧹 Go<br>admin Search Documentation About Logout |  |  |  |  |  |  |  |
|----------------------------------------------------------------------------------------------------|------------------------------------------------------------------------------|--------------------------------------------------------------------------------------------|--|--|--|--|--|--|--|
| System + Cali Rouding + Media Resources + Advanced Features + Device + Application + Web +                            |                                                                              |                                                                                            |  |  |  |  |  |  |  |
| License Management                                                                                                    |                                                                              |                                                                                            |  |  |  |  |  |  |  |
| r Smart Software Licensing                                                                                            |                                                                              |                                                                                            |  |  |  |  |  |  |  |
| Registration Status Actions                                                                                           |                                                                              |                                                                                            |  |  |  |  |  |  |  |
| License Authorization Status                                                                                          | Authorized (Friday, January 26, 2018 3:11:27 PM IST)                         |                                                                                            |  |  |  |  |  |  |  |
| Smart Account                                                                                                    | BU Production Test                                                           |                                                                                            |  |  |  |  |  |  |  |
| Virtual Account<br>Transport Settings                                                                                 | TAC-CollabTesting<br>Direct View/Edit the Licensing Smart Call Home settings |                                                                                            |  |  |  |  |  |  |  |
| Licensing Mode                                                                                                    | Enterprise                                                                   |                                                                                            |  |  |  |  |  |  |  |
|                                                                                                    |                                                                              |                                                                                            |  |  |  |  |  |  |  |
| View All Leaner. Two Descriptions And Device. Classifications Update: Usage Details Last Updated: 2018-01-26 15:12:43 |                                                                              |                                                                                            |  |  |  |  |  |  |  |
| License Type Current Usage                                                                                            | Status                                                                       | Report                                                                                     |  |  |  |  |  |  |  |
| CUWL 0                                                                                                    | No Licenses in Use                                                           | Users( 0.)   Unassigned Devices( 0.)                                                       |  |  |  |  |  |  |  |
| Enhanced Plus 0                                                                                                    | No Licenses in Use                                                           | Users( 0.)                                                                                 |  |  |  |  |  |  |  |
| Enhanced 5                                                                                                    | Authorized                                                                   | Users(1)   Unessigned Devices(4)                                                           |  |  |  |  |  |  |  |
| Essential 0                                                                                                    | No Licenses in Use                                                           | Users( a )   Instained Devices( a )                                                        |  |  |  |  |  |  |  |
| TelePresence Room 0                                                                                                   | No Licenses in Use                                                           | Users( 0.)   Unassigned Devices( 0.)                                                       |  |  |  |  |  |  |  |
|                                                                                                    |                                                                              |                                                                                            |  |  |  |  |  |  |  |
| - Users and Unassigned devices -                                                                                      |                                                                              |                                                                                            |  |  |  |  |  |  |  |
| Users 3<br>Unassigned Devices 4                                                                                       | View Usage Report                                                            |                                                                                            |  |  |  |  |  |  |  |
| unasupre utavos e <u>vita visité xeori</u>                                                                            |                                                                              |                                                                                            |  |  |  |  |  |  |  |
| - Smart Licensing Product Registration -                                                                              |                                                                              |                                                                                            |  |  |  |  |  |  |  |
| The interses for this system are managed by <u>smart Software Hanager</u>                                             |                                                                              |                                                                                            |  |  |  |  |  |  |  |

### • 顯示許可證摘要

已啟用智慧許可。

| Registration:                                                           |                   |                 |                 |                    |                        |  |  |  |                            |
|-------------------------------------------------------------------------|-------------------|-----------------|-----------------|--------------------|------------------------|--|--|--|----------------------------|
| Status: REGISTERED                                                      |                   |                 |                 |                    |                        |  |  |  |                            |
| Smart Account: BU Production Test<br>Virtual Account: TAC-CollabTesting |                   |                 |                 |                    |                        |  |  |  |                            |
|                                                                         |                   |                 |                 |                    |                        |  |  |  | Last Renewal Attempt: None |
| Next Renewal Attempt: Jul 25 15:11:23 2018 IST                          |                   |                 |                 |                    |                        |  |  |  |                            |
|                                                                         |                   |                 |                 |                    |                        |  |  |  |                            |
| License Authorizatio                                                    | on:               |                 |                 |                    |                        |  |  |  |                            |
| Status: AUTHORIZED                                                      |                   |                 |                 |                    |                        |  |  |  |                            |
| Last Communication Attempt: SUCCEEDED                                   |                   |                 |                 |                    |                        |  |  |  |                            |
| Next Communication Attempt: Feb 25 15:12:59 2018 IST                    |                   |                 |                 |                    |                        |  |  |  |                            |
|                                                                         |                   |                 |                 |                    |                        |  |  |  |                            |
| License Usage:                                                          |                   |                 |                 |                    |                        |  |  |  |                            |
| License                                                                 |                   | Entitlement Tag | g               |                    |                        |  |  |  |                            |
|                                                                         |                   |                 |                 | Count              | Status                 |  |  |  |                            |
|                                                                         |                   |                 |                 |                    |                        |  |  |  |                            |
|                                                                         |                   |                 | aom aiggo UCM ( | TINT 12 0 0050275- | 1 ad 9 1 b 2 6 9 2 6 6 |  |  |  |                            |
| 6f1d2abba065                                                            | 0                 | Tegiu.2017-02.0 | COM.CISCO.UCM_C | .000,12.0_00093758 | -1Cu8-4D30-8300-       |  |  |  |                            |
| 01402aDDa905                                                            | U                 | IIIIL           | aom aigao UCM E | mhangadolug 10 0   | 40272702 5000 4000     |  |  |  |                            |
|                                                                         | 0                 | regia.2016-07.0 | Com.cisco.ucm_e | mancedPlus,12.0_   | _08372792-588C-4Caa-   |  |  |  |                            |
| D2/9-858/65Ce2182                                                       | U<br>1 01 10 101. |                 | 0016 07         | TOM Dechanged 1    |                        |  |  |  |                            |
| 66aUalci-4863-476                                                       | 1-91au-auic       | 13eb1949aregid. | 2016-0/.com.cls | co.ucm_Ennanced,   | .2.0_66d0d1C1-4863-    |  |  |  |                            |
| 4761-91d0-d01d3eb194                                                    | 19a               | 5               | InCompliance    |                    |                        |  |  |  |                            |
| et827a2t-t4ae-4ebb                                                      | 5-887±-0527       | /3/063d3aregid. | 2016-07.com.cis | co.UCM_Basic,12.0  | _e1827a21-14ae-4ebb-   |  |  |  |                            |
| 887£-052737063d3a                                                       | 2                 | ? In            | Compliance      |                    |                        |  |  |  |                            |
|                                                                         |                   | regid.2016-07.0 | com.cisco.UCM_E | ssential,12.0_25f  | 9c396-c67c-4519-       |  |  |  |                            |
| aa98-d4b3ad18f805                                                       | 0                 | Init            |                 |                    |                        |  |  |  |                            |
|                                                                         |                   | regid.2016-07.  | com.cisco.UCM_1 | elePresenceRoom,1  | .2.0_d9a71418-29e9-    |  |  |  |                            |
| 4c9a-9d3a-1366ebe38e                                                    | e7c 0             | Init            |                 |                    |                        |  |  |  |                            |
| <ul> <li>show license U</li> </ul>                                      | DI                |                 |                 |                    |                        |  |  |  |                            |
|                                                                         | 37624 111         |                 | 02406-024-07    | 1207237624         |                        |  |  |  |                            |

UDI:PID:UCM , SN:37624,UUID:6fe83addc80240bc92dc071ac7a37624

#### •顯示全部許可證

```
Registration:
  Status: REGISTERED
  Smart Account: BU Production Test
  Virtual Account: TAC-CollabTesting
  Export-Controlled Functionality: Allowed
  Initial Registration: SUCCEEDED on Jan 26 15:11:23 2018 IST
  Last Renewal Attempt: SUCCEEDED on Jan 26 15:11:23 2018 IST
  Next Renewal Attempt: Jul 25 15:11:23 2018 IST
  Registration Expires: Jan 26 15:06:21 2019 IST
License Authorization:
  Status: AUTHORIZED on Jan 26 15:12:59 2018 IST
  Last Communication Attempt: SUCCEEDED on Jan 26 15:12:59 2018 IST
  Next Communication Attempt: Feb 25 15:12:59 2018 IST
  Communication Deadline: Apr 26 15:06:59 2018 IST
Evaluation Period:
  Evaluation Mode: Not In Use
  EVALUATION PERIOD EXPIRED on Nov 9 23:46:35 2017 IST
License Usage
_____
License Authorization Status: AUTHORIZED as of Jan 26 15:12:59 2018 IST
 (regid.2017-02.com.cisco.UCM_CUWL,12.0_cc59375a-1cd8-4b36-8366-6f4d2abba965)
 Description: null
  Count: 0
  Version: 12.0
  Status: Init
 (regid.2016-07.com.cisco.UCM_EnhancedPlus,12.0_d8372792-588c-4caa-b279-8587e5ce2f82)
 Description: null
  Count: 0
  Version: 12.0
  Status: Init
UC Manager Enhanced License (12.x) (regid.2016-07.com.cisco.UCM_Enhanced,12.0_66d0dlcf-4863-
4761-91d0-d01d3eb1949a)
  Description: UC Manager Enhanced License
  Count: 5
  Version: 12.0
  Status: InCompliance
UC Manager Basic License (12.x) (regid.2016-07.com.cisco.UCM_Basic,12.0_ef827a2f-f4ae-4ebb-
887f-052737063d3a)
  Description: UC Manager Basic License
  Count: 2
  Version: 12.0
  Status: InCompliance
 (regid.2016-07.com.cisco.UCM_Essential,12.0_25f9c396-c67c-4519-aa98-d4b3ad18f805)
  Description: null
  Count: 0
  Version: 12.0
  Status: Init
 (regid.2016-07.com.cisco.UCM_TelePresenceRoom, 12.0_d9a71418-29e9-4c9a-9d3a-1366ebe38e7c)
  Description: null
  Count: 0
  Version: 12.0
  Status: Init
```

Smart Licensing is ENABLED

### 疑難排解

請收集以下日誌,以解決與註冊相關的問題:

- 從CUCM CLI捕獲資料包
- •許可證管理器日誌

### 已知錯誤

<u>思科錯誤ID CSCvh16069</u>:思科智慧許可衛星不能從更高級別借入許可證來保證合規性。 <u>思科錯誤ID CSCvf86710</u>: Cisco Smart License Manager平台服務未運行。 <u>思科錯誤ID CSCvc94366</u>:向CSSM註冊的CUCM智慧許可證不接受代理埠443。

# 相關資訊

• 技術支援與文件 - Cisco Systems

#### 關於此翻譯

思科已使用電腦和人工技術翻譯本文件,讓全世界的使用者能夠以自己的語言理解支援內容。請注 意,即使是最佳機器翻譯,也不如專業譯者翻譯的內容準確。Cisco Systems, Inc. 對這些翻譯的準 確度概不負責,並建議一律查看原始英文文件(提供連結)。